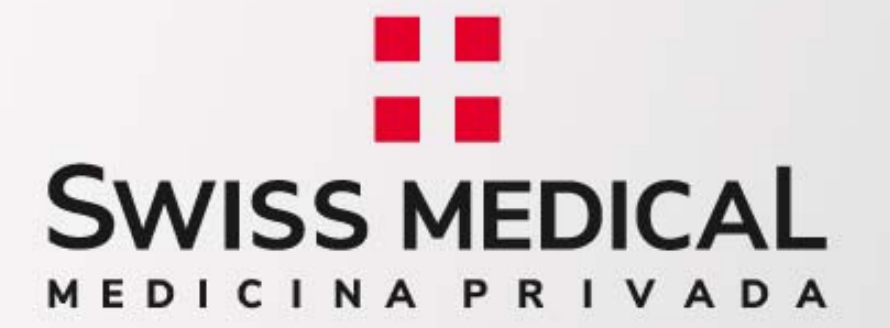

## Instructivo CENTRO DE ATENCIÓN AL PRESTADOR WEB

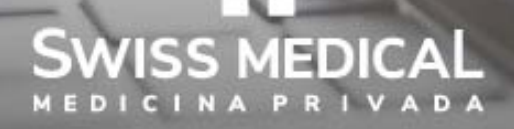

#### Bienvenido.

Con esta nueva funcionalidad, desde la web de prestadores del prepago, podrá gestionar sus consultas y solicitudes.Lo invitamos a conocer mas, en este paso a paso.

Ingrese a nuestra web de Prestadores: **www.swissmedical.com.ar/prestadores** Complete su usuario y contraseña.

\*Si aun no cuenta con usuario, seleccione *"Registrese"* y complete el formulario.

| swissmedical.com.ar/prestadores/home/index.php# | 0v                                                              | *    |
|-------------------------------------------------|-----------------------------------------------------------------|------|
| SWISS MEDICAL                                   | PERSONAS   EMPRESAS   PRESTADORES   PROVEEDORES   COLABORADORES | RRHH |
|                                                 | Email Contraseña goldet Iniciae Sesión Registrese 🛧             |      |

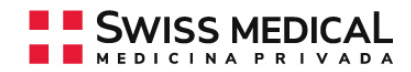

2. Seleccione "Tramite Centro Atención Prestadores".

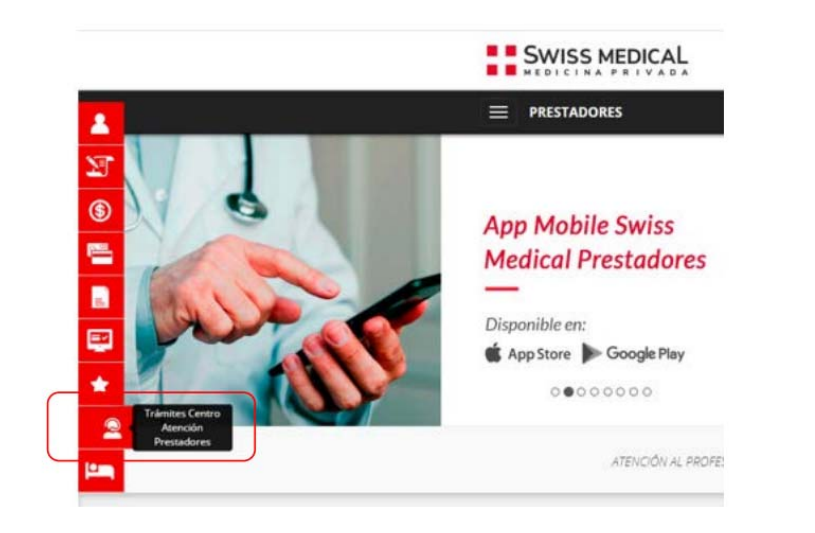

3. Seleccione el área de consulta.

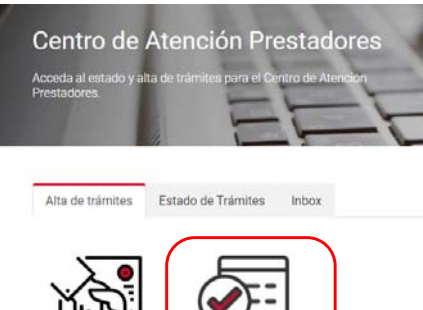

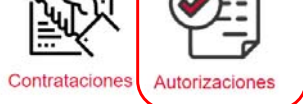

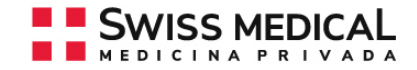

#### Alta de Tramite: Inicie su consulta.

**1**. Seleccione el motivo de su consulta.

2. Complete el numero de autorización o el numero de tramite de la autorización. Si no contara con estos datos, ingrese el numero de afiliado.

**3**. Complete el campo pedido con su consulta.

**4**. Seleccione las casillas donde desea recibir la notificación de finalización de su consulta.

**5**. Seleccione enviar para generar el tramite.

| 0                           | lti 0                             |                               |           |            |                   |                |                               |                                                                                                    |                                                                                                    |                                                                                                    |
|-----------------------------|-----------------------------------|-------------------------------|-----------|------------|-------------------|----------------|-------------------------------|----------------------------------------------------------------------------------------------------|----------------------------------------------------------------------------------------------------|----------------------------------------------------------------------------------------------------|
| Cual es e                   | el motivo?                        |                               |           |            | ]                 |                | Seleco                        | ione                                                                                                    |                                                                                                    |                                                                                                    |
| Seleccio                    | one                               |                               |           |            | ~                 |                | Practic<br>Práctic            | as y Cirug<br>a o Cirugía                                                                                                    | ias<br>a con material v                                                                                                    | medicación                                                                                                    |
|                             |                                   |                               | Cirugía   | a con mate | riales y prótesis | s              |                               |                                                                                                    |                                                                                                    |                                                                                                    |
| Selecci                     | Seleccione un motivo              |                               |           | Medica     | ación con o       | sin Prestación |                               |                                                                                                    |                                                                                                    |                                                                                                    |
|                             |                                   |                               |           |            |                   |                |                               |                                                                                                    |                                                                                                    |                                                                                                    |
|                             |                                   | 2                             |           |            |                   |                |                               |                                                                                                    |                                                                                                    |                                                                                                    |
| ngrese al                   | guno de estos datos               |                               |           |            |                   |                |                               |                                                                                                    |                                                                                                    |                                                                                                    |
|                             | Nro. de                           |                               |           |            |                   |                |                               |                                                                                                    |                                                                                                    |                                                                                                    |
|                             | Autorización                      |                               |           |            |                   |                |                               |                                                                                                    |                                                                                                    |                                                                                                    |
|                             | Nes de Trémite                    |                               |           |            |                   |                |                               |                                                                                                    |                                                                                                    |                                                                                                    |
|                             | Nro. de Tramite                   |                               |           |            |                   |                |                               |                                                                                                    |                                                                                                    |                                                                                                    |
|                             | Nro. del Afiliado                 | 800006 2000000                | X XX XXXX |            |                   |                |                               |                                                                                                    |                                                                                                    |                                                                                                    |
|                             | and activiting                    |                               |           |            |                   |                |                               |                                                                                                    |                                                                                                    |                                                                                                    |
|                             |                                   |                               |           |            |                   |                |                               |                                                                                                    |                                                                                                    |                                                                                                    |
|                             | Nombre v Apellido                 |                               |           |            |                   |                |                               |                                                                                                    |                                                                                                    |                                                                                                    |
|                             | Nombre y Apellido                 |                               |           |            |                   |                |                               |                                                                                                    |                                                                                                    |                                                                                                    |
|                             | Nombre y Apellido                 |                               |           | Bus        | car               |                |                               |                                                                                                    |                                                                                                    |                                                                                                    |
|                             | Nombre y Apellido                 |                               |           | Bus        | car               |                | _                             |                                                                                                    |                                                                                                    |                                                                                                    |
|                             | Nombre y Apellido                 |                               |           | Bus        | car               |                | Añadir                        | email                                                                                                    |                                                                                                    |                                                                                                    |
| echa de J                   | Nombre y Apellido<br>Autorización |                               |           | Bus        | car               | (              | Añadir                        | email                                                                                                    |                                                                                                    |                                                                                                    |
| echa de J                   | Nombre y Apellido<br>Autorización |                               |           | Bus        | car               | (              | Añadir<br>Songeti             | email<br>saits                                                                                                    |                                                                                                    |                                                                                                    |
| echa de J<br>Pedido         | Nombre y Apellido<br>Autorización | 3                             |           | Bus        | ca                | (              | Atladir<br>Songeth            | email<br>Hetts<br>e Apotou o Trea                                                                                                    | 1                                                                                                    |                                                                                                    |
| echa de J                   | Nombre y Apellido<br>Autorización | 3                             |           | Bus        | car               |                | Añadir<br>Sosgeh              | email<br>Hotos<br>Nontro<br>Nontro                                                                                                    | 1<br>Apolisia                                                                                                    | Ernal                                                                                                    |
| echa de <i>i</i><br>edido   | Nombre y Apellido<br>Autorización | 3                             |           | Bus        | car               |                | Atladir<br>Sospeti<br>Nactor  | email<br>Hatta<br>Postou o Error<br>Norebro<br>Docessor                                                                                                    | l<br>Apoliske<br>Gallantes                                                                                                    | Ernel<br>mana_uficities_Shoppile                                                                                                    |
| echa de <i>i</i><br>edido   | Nombre y Apellido<br>Autorización | 3                             |           | Bus        | Car               |                | Añadir<br>Songeth<br>Nantz    | email<br>Harts<br>Narts<br>Utt Celson<br>Harts<br>Harts                                                                                                    | l<br>Calasta<br>Calasta<br>Calasta                                                                                                    | Ernal<br>Taria (bright<br>and (bright)                                                                                                    |
| echa de /<br>edido          | Nombre y Apellido                 | 3                             |           | Bus        | 637               |                | Añadir<br>Soigeth<br>Nantz    | email<br>nasta<br>Postou o Tres<br>Noretro<br>Uzzz Celese<br>Alto<br>Mecele<br>Azzrte                                                                           | l<br>Satuda<br>Satuda<br>Satura<br>Ratu                                                                                                    | Einel<br>Hans "LT. L. ghospil<br>Hans L. C. ghospila<br>Hans A. J. ghospila                                                                                                    |
| echa de <i>i</i><br>edido   | Nombre y Apellido                 | 3                             |           | Bus        | ear               |                | Añadir<br>Sospeti             | email<br>nata<br>Apoto cinal<br>Nature<br>Occolenia<br>Nature<br>Mecula<br>Nature<br>Nature                                                                     | i<br>Satuda<br>Satuda<br>Satuda<br>Ray<br>Satuda<br>Satuda                                                                                                    | Errel<br>Tara LTLL: ghost<br>an LTTL: ghost<br>and LTTL: ghost<br>and LTTL: ghost<br>and                                                                                                    |
| echa de <i>i</i><br>edido   | Nombre y Apellido                 | 3                             |           | Bus        |                   |                | Añadir<br>Sospeti             | email<br>nath<br>Aerto Chris<br>Merto<br>Metris<br>Metris<br>Dan<br>Metris<br>Dan<br>Fermon                                                                     | Agatida<br>Calturitas<br>Calturitas<br>Assa<br>Assa<br>Assa<br>Assa<br>Assa<br>Assa<br>Assa<br>A                                                                                                    | Ered<br>rare utility groups<br>randa to groups<br>randa to groupski<br>randa to groupski<br>randa to groupski                                                                                                    |
| echa de <i>i</i><br>edido   | Nombre y Apellido                 | 3                             |           | Bus        |                   |                | Attadir<br>Sorgereti<br>Nondr | email<br>natis<br>e Aesticu o Eresi<br>Detto dese<br>Jún<br>Metola<br>Aetola<br>Deta<br>Persono<br>Estadan                                                      | Agetide<br>Catalitie<br>Catalitie<br>Also<br>Also<br>Also<br>Also<br>Also<br>Also<br>Also<br>Also                                                                                                    | Errel<br>Tarre Lining (tropped<br>and control of generation<br>mande or control generation<br>mande or control generation<br>mande or control generation<br>manual and the second of the second<br>manual and the second of the second of the second<br>manual and the second of the second of the second<br>manual and the second of the second of the second of the second<br>manual and the second of the second of the                                                                                                    |
| echa de <i>i</i>            | Nombre y Apellido                 | 3                             |           | Bus        |                   |                | Athedir<br>Songredi<br>Nondr  | email<br>Hasta<br>e Aperica o Erner<br>Martice<br>Martice<br>Alar<br>Alecela<br>Vitta<br>Fernon<br>Ensuin<br>Aletra                                             | Agabbic<br>Cataloga<br>Cataloga<br>Aga<br>Saratary<br>Davatary<br>Davatary<br>Kood<br>Saratary                                                                                                    | Ernel<br>Terre Lining (Horget)<br>Ann continuing (Angel)<br>Martin Schuller (Angel)<br>Martin Schuller (Angel)<br>Martin Schuller (Angel)<br>Martin Schuller (Angel)<br>Martin Schuller (Angel)<br>Martin Schuller (Angel)<br>Martin Schuller (Angel)                                                                                                    |
| echa de <i>i</i>            | Nombre y Apellido                 | 3                             |           | Bus        | ca                |                | Añadir<br>Soigeth<br>Nords    | email<br>Islatik<br>e Apelou o Ener<br>Jactor<br>Jactor<br>Jaco<br>Jaco<br>Jaco<br>Jaco<br>Jaco<br>Jaco<br>Jaco<br>Jaco                                         | l<br>Agalida<br>Catalota<br>Catalota<br>Catalota<br>Rag<br>Rasistan<br>Rag<br>Rasistan<br>Rasistan<br>Rasistan<br>Rasista                                                       | Lined<br>rearet groups,<br>and commission of groups a<br>reactor and groups a<br>reactor and groups a<br>reactor and groups<br>adverses and groups<br>reactor and groups<br>reactor and groups                                                                                                    |
| echa de /                   | Nombre y Apellido                 | 3                             | trámite   | Bus        | C.T               |                | Ariadir<br>Solgaria           | email<br>reads<br>c Aperico o Erect<br>Detectores<br>Alan<br>Detectores<br>Alan<br>Alector<br>Fernono<br>Coloriso<br>Alanta<br>Detectores<br>Estadot<br>Estadot | l<br>Jashda<br>Galada<br>Asa<br>Asa<br>Sasasa<br>Baratary<br>Konganas<br>Sasasa<br>Sasasa<br>Sasasa<br>Sasasa<br>Sasasa<br>Sasasa<br>Sasasa<br>Sasasa<br>Sasasa<br>Sasasa                                                                                                    | Ered<br>rate<br>an<br>rates<br>rates<br>ra                                                                                                    |
| recha de <i>J</i><br>Pedido | Nombre y Apellido<br>Autorización | 3<br>stificaciones sobre este | trámite   | Bus        |                   |                | Athedir<br>Songerta           | email<br>seats<br>e Apetico o Erec<br>dan<br>decis<br>dan<br>decis<br>erec<br>seats<br>cons<br>cons<br>cons<br>cons<br>cons<br>cons<br>cons<br>con              | Agebbb<br>Catasta<br>Catasta<br>Catasta<br>Acc<br>Acc<br>Catasta<br>Catasta | Lined<br>Tare autors in general<br>and a substance general<br>and a substance general<br>and a substance general<br>based as a substance general<br>and a substance general<br>and a substance general and a substance general<br>and a substance general and a substance general<br>and a substance general and a substance general and a substance general<br>and a substance general and a substance general and a substance general and a substance general and a substance general and a substance general and a substance gene |

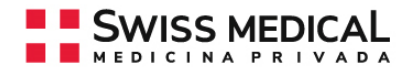

**Estado del Trámite:** Cuando el trámite se encuentra finalizado, le enviaremos una comunicación a la/s casilla/s seleccionadas en el paso anterior, redireccionándolo a web de Prestadores. Desde esta opción podrá dar seguimiento a su consulta.

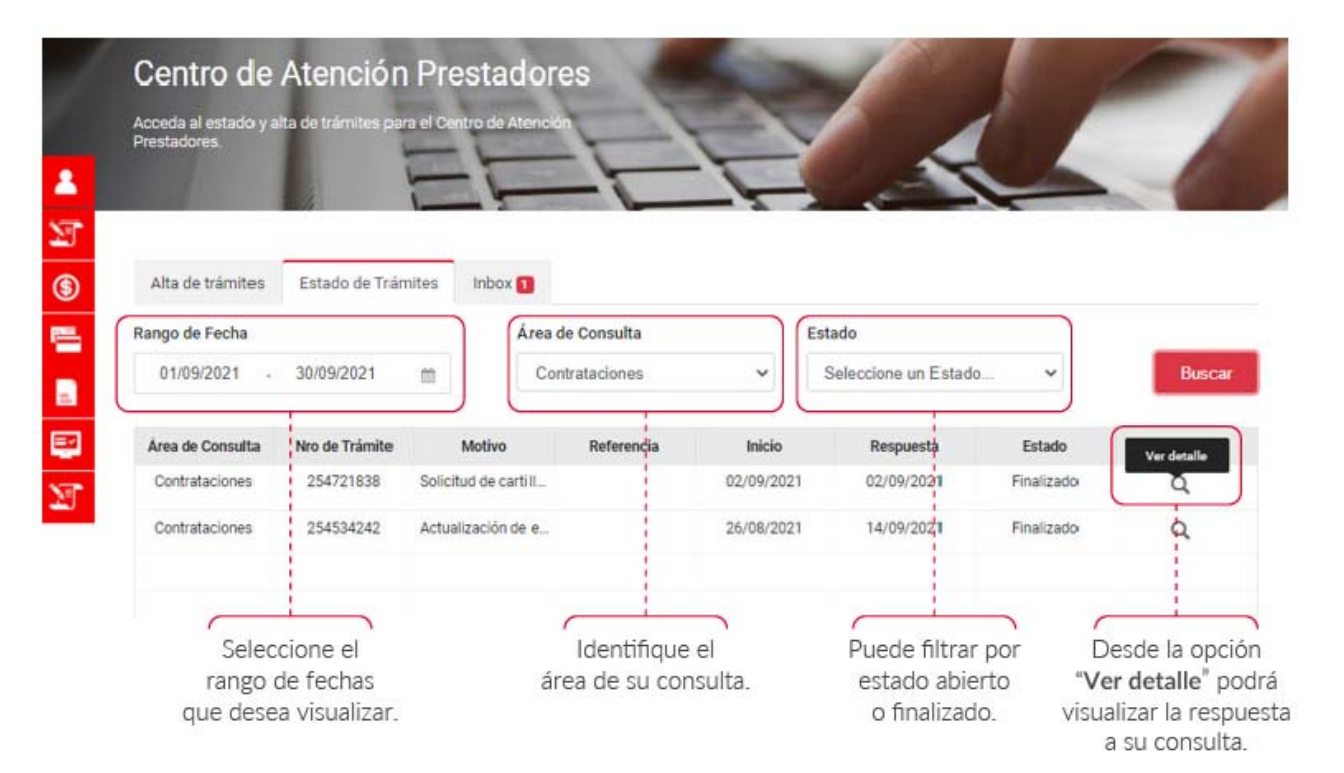

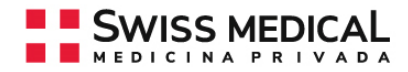

**Inbox:** Los contactos que hoy realizamos por mail, migrarán a esta nueva plataforma. En esta solapa centralizaremos la comunicación con su ejecutivo de cuenta. Cuando su ejecutivo de cuentas le envíe un mensaje, le enviaremos una notificación a su correo electrónico.

|                    |                    |            |                          |                    |            | 100    |
|--------------------|--------------------|------------|--------------------------|--------------------|------------|--------|
|                    | _                  |            |                          |                    |            |        |
| Alta de trámites   | Estado de Trâmites | inbox 🚺    |                          |                    |            |        |
| Sector L'exponsion | In a binty         | and a      | and and being the        | Children Constants | E-t-t-     | -      |
| Contradictioners   | 10070004           | Consider   | The sector of the sector | Change Canadra     | Consets .  | -      |
| CONTRACTOR         | 2007 90009         | CONTRACTOR | 10.00 2011               | 211 10 2021        | 10000      | a a    |
|                    |                    |            |                          |                    |            |        |
|                    |                    |            |                          |                    |            |        |
|                    |                    |            |                          |                    |            |        |
|                    |                    |            |                          |                    |            |        |
|                    |                    | Pagna 1    | 001                      | srie v             |            |        |
| Facha              |                    | Area de Do | noulta                   | Entado             |            |        |
| 16/10/2021         | 21/10/2021 00      | Totos      | -                        | Totos              |            | Bescar |
| Transfere          |                    |            |                          |                    |            |        |
| Jana de Consulta   | No. or Sanda       | Index      | tracin-del brandle       | Utime Cantache     | Estate     | Autom  |
| Certulations       | 255790002          | Consellers | 21/10/2021               | 21/10/2021         | Bull scene | 9      |
| Contrataciones     | 255790058          | Consellers | 21/10/2021               | 21/10/2021         | Pandente   | 0      |
|                    |                    |            |                          |                    |            | -      |
|                    |                    |            |                          |                    |            |        |

 En la bandeja superior le mostraremos el/los trámite/s que ud. tiene pendiente de respuesta. Desde "Acciones" podrá ingresar al formulario.

 En la bandeja inferior, tendrá disponible el historial de intercambios. Siempre que finalicemos o realicemos una nueva comunicación sobre un trámite, le enviaremos una comunicación a su casilla de correo.

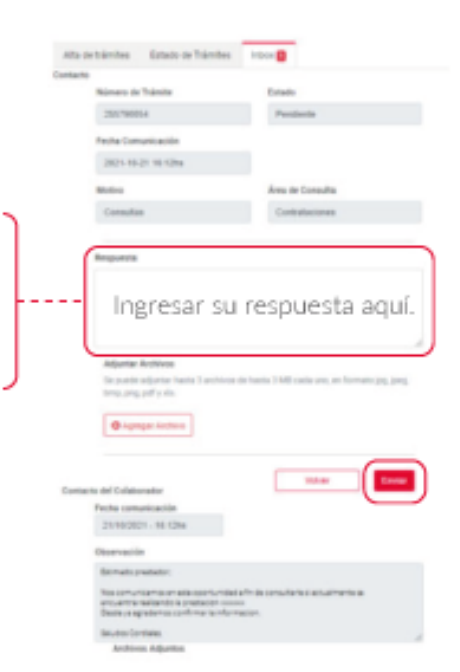

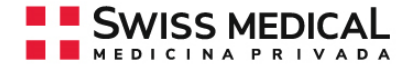

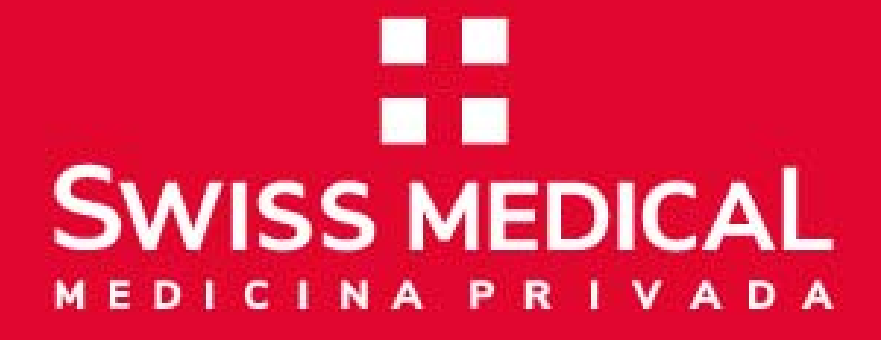

# ¡Muchas gracias!

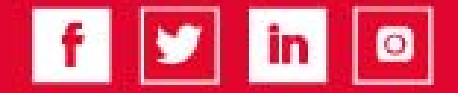